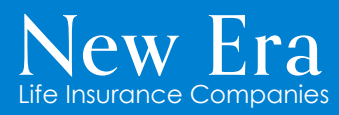

New Era Life Insurance Company New Era Life Insurance Company of the Midwest Philadelphia American Life Insurance Company

# U65 Policyholder Portal How to Series Submitting a Claim via Quick Request

### What's Quick Request?

Quick Request is a feature within your Policyholder Portal that allows you to submit various requests and documents directly to us.

Please Note: There have been no changes to the process by which providers submit claims.

### Steps to submit a claim via Quick Request

- 1. Login to your Policyholder Portal
- 2. From the Main Navigation menu, select Quick Request
- 3. In the Policy section, select the policy for which you are filing a claim
- 4. For Request Type, select New Claim
- 5. From the Patient drop down, select the policyholder you are filing a claim for
- 6. Select Click to upload file(s) to upload applicable document(s)

#### **Important Note**

To ensure a smooth claims process, please submit claims with the following rules in mind:

- One policyholder per claim
- Per calendar year
- One claim at a time

#### 7. Select Submit

#### And just like that, your claim submission is complete!

|                   | A While submitting claims, please submit claims per calendar year, one claim at a time and upload documents for the selected patient only to avoid delays. |                                       |                                           |  |
|-------------------|----------------------------------------------------------------------------------------------------|---------------------------------------|-------------------------------------------|--|
| 3 Policy:         | 1234567 - ACCIDENT COVERAGE [Active]                                                                                                    | 1234567 - CRITICAL ILLNESS [Active]   | □ 1234567 - DENTAL PPO-2,000 MAX [Active] |  |
|                   | I 234567 SPECIFIED DISEASE [Active] I 234567 - OPTIMUM HEALTH SAVER [Active]                                                                               |                                       |                                           |  |
| 4 Request Type:   | O Bank Authorization                                                                                                    | O Claim Inquiry                       | O General                                 |  |
|                   | O Policy Change                                                                                                    | O Provider Nomination Form            |                                           |  |
| Claims Submission |                                                                                                    |                                       |                                           |  |
|                   | New Claim                                                                                                    | O Additional Document / Miscellaneous |                                           |  |
|                   |                                                                                                    |                                       |                                           |  |
| _                 | To avoid delay, please select correct request type.                                                                                                    |                                       |                                           |  |
| 5 Patient:        | Select a patient                                                                                                    |                                       | ✓ This is a Prescription Claim            |  |
|                   |                                                                                                    |                                       |                                           |  |
|                   | Please select a patient you are submitting the cr                                                                                                    | aim ror.                              |                                           |  |
| 6 Upload:         | Click to upload file(s)                                                                                                    |                                       |                                           |  |
|                   | or drag & drop your file(s)                                                                                                    |                                       |                                           |  |
|                   | Only pdf, png, jpeg, jpg, tiff, gif files, max size of 20 MB, are allowed                                                                                  |                                       |                                           |  |
| Files to upload:  | File Name                                                                                                    | Size (KB)                             |                                           |  |
|                   |                                                                                                    |                                       |                                           |  |
|                   | To avoid processing delays, please preview each file and make sure the documents/images are readable.                                                      |                                       |                                           |  |
|                   |                                                                                                    |                                       |                                           |  |
|                   |                                                                                                    | 7 Submit                              |                                           |  |
|                   |                                                                                                    |                                       |                                           |  |

## What to expect after submission...

- ✓ You can check the status of your claim by using the My Claims feature in your Policyholder Portal. Simply login to your <u>Policyholder Portal</u> online and navigate to the My Claims section on your Dashboard.
- ✓ We'll send you an email or letter to the address on file if we need any additional documentation to process your claim (i.e. medical records, missing forms, etc.).
- ✓ Once processed, you'll be able to view your Explanation of Benefits (EOB) online within your Policyholder Portal; we'll also mail you a copy to the address on file.
- ✓ We'll mail your claim check for eligible benefits to the address on file.

Please note: If you assigned your benefits to your provider, your claim check for eligible benefits will be mailed to your provider instead.

✓ If your claim is not payable, the reason will be listed on your EOB as a remark code; please review this area as we may not have received all documentation needed for processing.

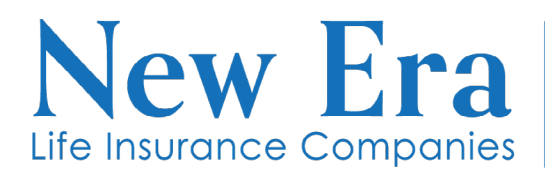

New Era Life Insurance Company New Era Life Insurance Company of the Midwest Philadelphia American Life Insurance Company